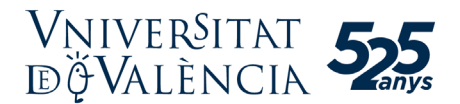

## Guía para el registro en el Portal PLYCA-Empresas de la Universitat de València

Las empresas participantes en procedimientos de adjudicación directa o licitación electrónica de contratos menores deben estar previamente registradas en el *Portal PLYCA-Empresas* de la Universitat de València (UV). Este portal es gratuito y esta accesible en la página web siguiente:

## https://webgesc.uv.es/licitacion/

En la sección «Mi empresa» del *Portal* pueden gestionarse el alta y la modificación de los datos de la persona física o de la persona jurídica a la que representa.

Asimismo, es aconsejable verificar que la persona encargada de la presentación de ofertas a la UV está registrada como persona de contacto de la empresa y dispone de un certificado electrónico. Para esto debe verificarse el acceso a la sección «Mi Empresa» y consultar la información de la empresa en «Mis datos».

Las consultas relativas al registro en el *Portal PLYCA-Empresas* de la UV, así como las relativas al uso de esta plataforma informática, deben dirigirse al servicio de soporte a empresas:

https://www.nexus-it.es/plyca/soporte-empresas/formulario-de-contacto-empresas/

A continuación, se ofrecen unas instrucciones básicas para el registro en el Portal.

1. Acceda a la sección «Mi empresa» del *Portal PLYCA-Empresas* de la UV con el siguiente enlace:

https://webgesc.uv.es/licitacion/tramites.do

2. Pinche en el botón «Continuar». Debe identificarse con un certificado electrónico válido.

| Vniversita<br>dğValènc                                                                                                 | NT<br>IA                                                                                                    |
|----------------------------------------------------------------------------------------------------|----------------------------------------------------------------------------------------------------|
| Acceda a más información con su certificado digital                                                                    | Inicio > Mi empresa<br>Mi empresa                                                                                                    |
| Lichaciones<br>Soporte empresas (Nueva ventana)<br>Finpresas<br>Mi empresa<br>Unitidades<br>Verificación de documentos | Para poder participar en cualquier procedimiento de contratación como interesado, licitador, adjudicatario o contratista por medios telemáticos, deberá<br>estar dado de alta en la plataforma.<br>Si ya se ha dado de alta continúe para poder consultar y gestionar sus datos. En caso contrario, solicite el alta. Para ambas acciones, acceda con un<br>certificado digital reconocido<br>Continuar |

3. Si es la primera vez que se identifica, debe introducir también una dirección de correo electrónico y validarla siguiendo las indicaciones del mensaje que recibirá.

4. En la pantalla siguiente debe pinchar en el enlace «Trámite de alta».

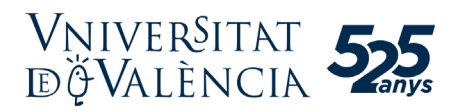

|                                  | Inicio > Mi empresa                                                                                                    |
|----------------------------------|----------------------------------------------------------------------------------------------------|
| Cambiar representación           | Mi empresa                                                                                                    |
|                                  |                                                                                                    |
| Soporte empresas (Nueva ventana) | Desde esta página podrá consultar, modificar y gestionar todos los datos necesarios para poder licitar electrónicamente en la plataforma como<br>53204457Y. Si desea cambiar la entidad a la que representa, pulse a continuación: Cambiar empresa a la que representa |
|                                  | Trámite de alta: si desea iniciar el proceso de alta como licitador.                                                                                                    |
| Mi empresa                       |                                                                                                    |
| Mis comunicaciones               | » Mis datos: si desea consultar, los datos aportados en el proceso de alta como licitador.                                                                                                    |
| Mis Expedientes                  | » Trámite de modificación: si desea modificar los datos aportados en el proceso de alta.                                                                                                    |
|                                  | » Gestión de contactos: si desea gestionar los usuarios que podrán realizar trámites de la empresa en la plataforma.                                                                                                    |
| Verificación de documentos       | La dirección de correo vgces@uv.es será la utilizada para informarle acerca de las comunicaciones/notificaciones que tenga pendientes. Si la des<br>modificar, utilice la opción 'Modificación trámite'                                                                |

5. Seleccione el tipo de empresa que desea dar de alta, el tipo de documento y el DNI o el NIF. A continuación, pinche en «Aceptar».

|                                                                                                    | Inicio > Mi empresa > Trámite de alta                                                                                                    |                                                                                                    |                                                                |  |  |
|----------------------------------------------------------------------------------------------------|----------------------------------------------------------------------------------------------------|----------------------------------------------------------------------------------------------------|----------------------------------------------------------------|--|--|
| Cambiar representación                                                                                        | Trámite de alta                                                                                                    |                                                                                                    |                                                                |  |  |
|                                                                                                    |                                                                                                    |                                                                                                    |                                                                |  |  |
|                                                                                                    |                                                                                                    | Si desa iniciar un trámita da alta nara emoreca o nara una IITE va formalizada es oblicatorio informar al CIE el tino de emoreca y el tino de |                                                                |  |  |
| Soporte empresas (Nueva ventana)                                                                              | Si desea iniciar un trámite de alta para empresa o para una UITE va                                                                                                    | formalizada es obligatorio informar el C                                                                                                    | IF el tipo de empresa y el tipo de                             |  |  |
| Soporte empresas (Nueva ventana)<br>npresas                                                                   | Si desea iniciar un trámite de alta para empresa o para una U.T.E ya<br>documento que desea dar de alta, si lo que desea es iniciar un trámi                                                         | formalizada es obligatorio informar el C<br>te para una U.T.E sin formalizar, no es n                                                         | IF,el tipo de empresa y el tipo de<br>ecesario informar el CIF |  |  |
| Soporte empresas (Nueva ventana)<br>nprosas<br>Mi empresa                                                     | Si desea iniciar un trámite de alta para empresa o para una U.T.E ya<br>documento que desea dar de alta, si lo que desea es iniciar un trámi<br>Tipo de Empresa                                      | formalizada es obligatorio informar el C<br>te para una U.T.E sin formalizar, no es n<br>Tipo de Documento                                    | IF,el tipo de empresa y el tipo de<br>ecesario informar el CIF |  |  |
| Soporte empresas (Nueva ventana)<br>inpresos<br>Mi empresa<br>Mis comunicaciones                              | Si desea iniciar un tràmite de alta para empresa o para una U.T.E ya<br>documento que desea dar de alta, si lo que desea es iniciar un tràmi<br>Tipo de Empresa<br>Persona Jurídica                  | formalizada es obligatorio informar el C<br>te para una U.T.E sin formalizar, no es n<br>Tipo de Documento<br>Nacional                        | IF,el tipo de empresa y el tipo de<br>ecesario informar el CIF |  |  |
| Soporte empresas (Nueva ventana)<br>npresas<br>Mi empresa<br>Mis comunicaciones<br>Mis Expedientes            | Si desea iniciar un tràmite de alta para empresa o para una U.T.E ya<br>documento que desea dar de alta, si lo que desea es iniciar un tràmi<br>Tipo de Empresa<br>Persona Jurídica<br>D.N.I/C.I.F.* | formalizada es obligatorio informar el C<br>te para una U.T.E sin formalizar, no es n<br>Tipo de Documento<br>Nacional                        | IF,el tipo de empresa y el tipo de<br>ecesario informar el CIF |  |  |
| Soporte empresas (Nueva ventana)<br>npresas<br>Mi empresa<br>Mis comunicaciones<br>Mis Expedientes<br>Midades | Si desea iniciar un tràmite de alta para empresa o para una U.T.E ya<br>documento que desea dar de alta, si lo que desea es iniciar un tràmi<br>Tipo de Empresa<br>Persona Jurídica<br>D.N.J/C.I.F.* | formalizada es obligatorio informar el C<br>te para una U.T.E sin formalizar, no es n<br>Tipo de Documento<br>Nacional                        | IF,el tipo de empresa y el tipo de<br>ecesario informar el CIF |  |  |

6. Pinche en el enlace «solicitud de inscripción» para descargar el formulario en formato PDF.

|                                  | Inicio > Mi empresa > Trámite de alta > Envío de formulario                                                                                                    |
|----------------------------------|----------------------------------------------------------------------------------------------------|
| Cambiar representación           | Envío de formulario                                                                                                    |
|                                  |                                                                                                    |
| Soporte empresas (Nueva ventana) | Pasos para presentar la solicitud de inscripción en el registro de empresa                                                                                                    |
|                                  |                                                                                                    |
| Mi empresa                       | 1. Descargar                                                                                                    |
| Mis comunicaciones               | Las solicitudes de inscripcion que se presenten en el Registro de empresa en la plataforma deberán ajustarse a los modelos normalizados.<br>A continuación descargue y cumplimente el modelo |
| Mis Expedientes                  |                                                                                                    |
|                                  | 2 solicitud de inscripción                                                                                                    |
| Verificación de documentos       |                                                                                                    |
|                                  | 2. Fillinal                                                                                                    |
|                                  | como por ejemplo:                                                                                                    |
|                                  | » Adobe Acrobar Reader                                                                                                    |
|                                  | » VALIDe<br>» Xolido Sign                                                                                                    |
|                                  | 3. Anexar                                                                                                    |
|                                  | Puede anexar la solicitud cumplimentada y firmada, recuerde que los datos que deben figurar en la inscripción son:                                                                           |
|                                  | <ol> <li>Datos personales o sociales de la empresa y, en el caso que corresponda, el del representante.</li> <li>Dirección postal o electrónica a efectos de notificación.</li> </ol>        |
|                                  |                                                                                                    |

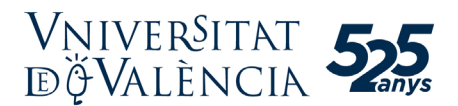

7. El formulario debe completarse con el nombre comercial y el tipo de sociedad en caso de haber seleccionado como tipo de empresa «persona jurídica». También será necesario introducir la provincia, el teléfono y el correo electrónico, así como los datos de, al menos, una persona apoderada, incluso si el operador económico es una persona física. La persona apoderada debe disponer de un certificado electrónico válido.

8. Una vez cumplimentado, deberá firmarlo haciendo doble clic sobre el área reservada a la firma. Seleccione a continuación el certificado electrónico del apoderado de la empresa y firme el formulario.

9. Guarde el formulario después de la firma y adjúntelo utilizando el botón «Anexar fichero». Por último, pinche en el botón de «Alta».

10. Una vez finalizado el proceso se podrá descargar el justificante de registro a través del enlace «Pulse aquí para descargar el certificado de registro». Se recomienda descargar y guardar este justificante.

|   | El trámite se ha dado de alta correctamente, a continuación se detallan los datos de registro obtenidos                                                                                                    |
|---|----------------------------------------------------------------------------------------------------|
| » | Datos del registro del trámite:                                                                                                    |
|   | » Numero registro: U01800001e24N0000002                                                                                                    |
|   | » Fecha de registro: 05/02/2024 17:39:26<br>Catiliado de serieto:                                                                                                    |
|   | Pulse aquí para descargar el certificado de registro                                                                                                    |
|   | in the second for the second second second second second for the second second s |
|   |                                                                                                    |
|   | Aceptar                                                                                                    |
|   |                                                                                                    |

11. Recibirá dos correos electrónicos informativos: el primero confirmando que el trámite está en proceso y el segundo, transcurridos unos minutos, que el trámite ha finalizado correctamente.

12. Una vez completado el registro en el portal de licitación electrónica de contratos menores de la UV, en cualquier momento puede modificar los datos de la empresa en la sección «Mi empresa», apartado «Trámite de modificación».

Dispone de más información y ayuda sobre este trámite en la sección «Soporte empresas» del menú principal. También puede realizar consultas y comunicar incidencias a través del formulario de soporte:

https://www.nexus-it.es/plyca/soporte-empresas/formulario-de-contacto-empresas/